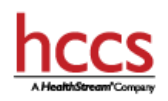

# Accessing Mandatory Compliance Training For UH Guests & Vendors

#### Overview

This document covers the process for UHNJ end users to login to the HealthStream Learning Platform (HLC) to access assigned HCCS training.

#### Logging into the Training:

- Go to: www.healthstream.com/hlc/uhnj
- Login using your RUID and password as indicated below.
  - User ID: Your RUID/Core ID (type in lowercase)
  - Password: RUID/Core ID (type in lowercase)

Passwords are case sensitive.

Click on Login.
 "My To-Do List" should appear.

## **Accessing Required Training**

If needed, click on "To Do."
You will see a page similar to the following screen shot, containing your training.

| UNIVERSITY HOSPITAL                                                      |                    |               |
|--------------------------------------------------------------------------|--------------------|---------------|
| To Do Completed Profile ~ Catalog                                        | Help 😝 Take a Tour |               |
| My To-Do List<br>total tasks: 2                                          |                    | Quick Start > |
| Show: All Tasks 2 Assignments 2                                          |                    |               |
| NJ State Ethics Training<br>COURSE STATUS: In Progress COMPLETED: 1 of 2 | Due: Apr 28, 2016  | Resume        |
| False Claims Act and Employee Protections<br>COURSE stATUS: Assigned     | Due: May 11, 2016  | Start         |
|                                                                          |                    |               |

- Click on the "Start" button to the right of the course title to launch it.
- Follow the on-screen instructions to complete the course.

### **Viewing Your Transcript**

• Click on "Completed" to confirm completion of your courses (See screen shot below for example).

| VINIVERSITY<br>Newark, New Jersey | HOSPITAL          |                    |             |
|-----------------------------------|-------------------|--------------------|-------------|
| To Do Completed                   | Profile ~ Catalog | Help 😝 Take a Tour |             |
| My Transcript Print >             |                   |                    |             |
| Apr 12, 2015 – Apr 11, 2016       |                   |                    |             |
| Completed                         | ce<br>Om          | Apr 11, 2016       | Certificate |
| COURSE EST. TIME: 2113            |                   |                    |             |

For more information: Access the Express Student Guide: